# **TAS2505 Test Setup**

Applications Engineering January 2024

## **Analog Input Test Setup**

- AP configuration:
  - Analog balanced output 1 CH.
  - Analog balanced input 1 CH, AES17 (20 kHz) low-pass.
- EVM HW configuration:
  - SPKP & SPKM connected to speaker or test load.
  - AUX-0025 filter connected in parallel to the load, and then to AP input.
  - + output from AP connected to LEFT IN (black jack)
  - - output from AP connected to RIGHT IN (red jack)

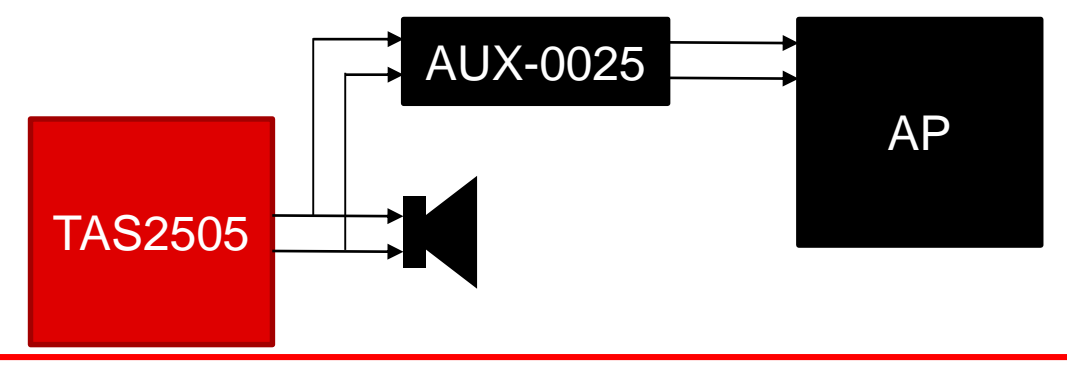

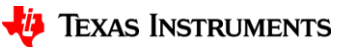

### **Analog Input Test Setup**

- EVM SW configuration:
  - Enable AINL & AINR. P0x01 R0x09 = 0x03.
  - Route AINL to MixerP & AINR to MixerM. P0x01 R0x0c = 0x90 or 0x60.
  - Unmute Class-D. P0x01 R0x30 = 0x10.
  - Enable Class-D. P0x01 R0x2d = 0x02.

3

#### **Analog Input Test Result**

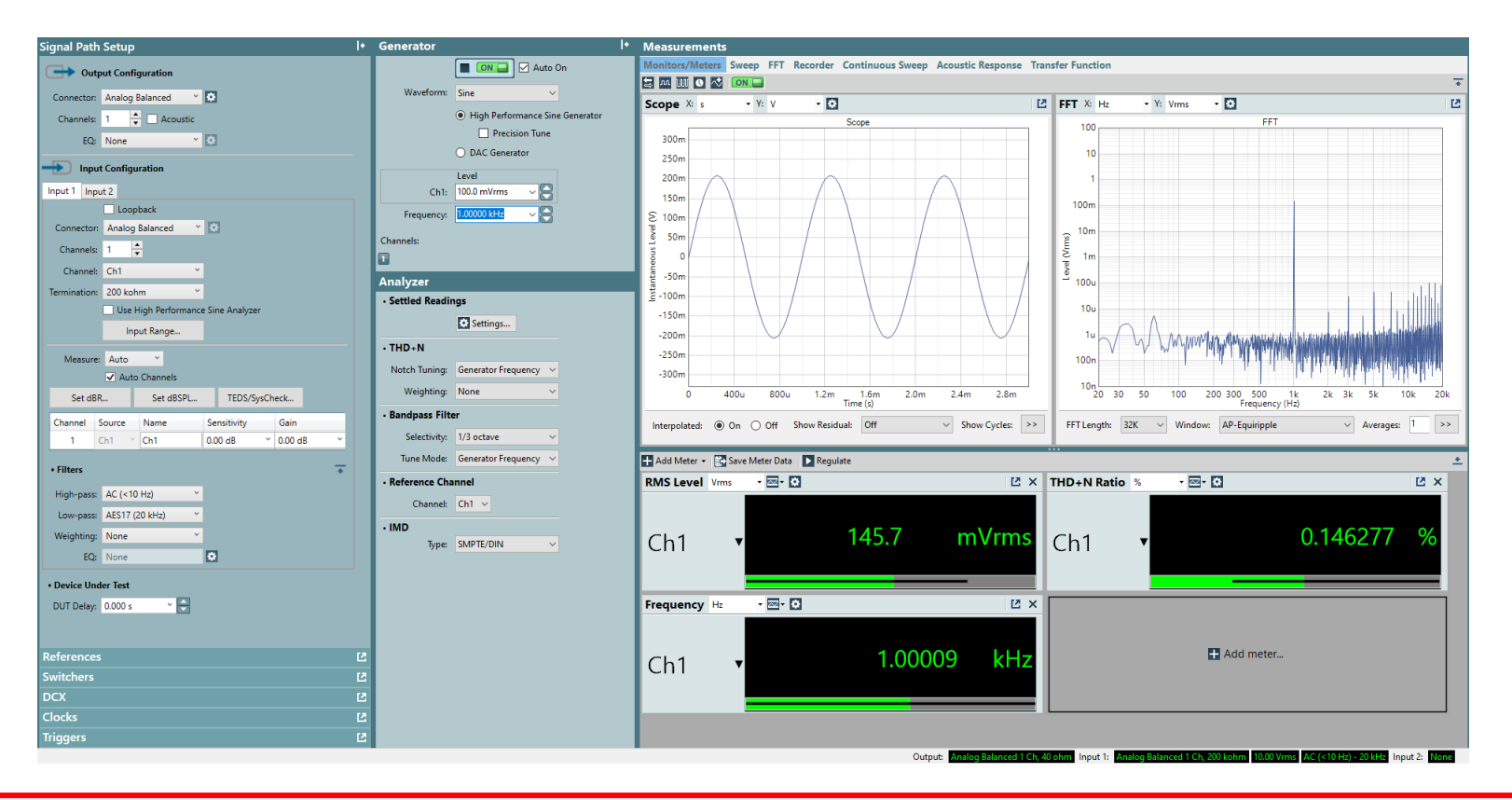

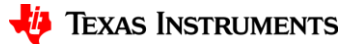

4

## **Digital Input Test Setup**

- AP configuration:
  - Digital serial output. 2CH, I2S format, MCLK output as 12.288MHz, 3.3V, 48kHz frame rate, 32bit word width
  - Analog balanced input 1 CH, AES17 (20 kHz) low-pass.
- EVM HW configuration:
  - SPKP & SPKM connected to speaker or test load.
  - AUX-0025 filter connected in parallel to the load, and then to AP input.
  - MCLK, BCLK, FSYNC and DATA1 connected to J6, J7, J9 and J10.
- EVM SW configuration:
  - View -> Example Configurations... -> Playback Class-D Speaker -> ProgramCodec

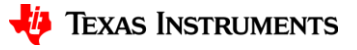

## **Digital Input Test Setup**

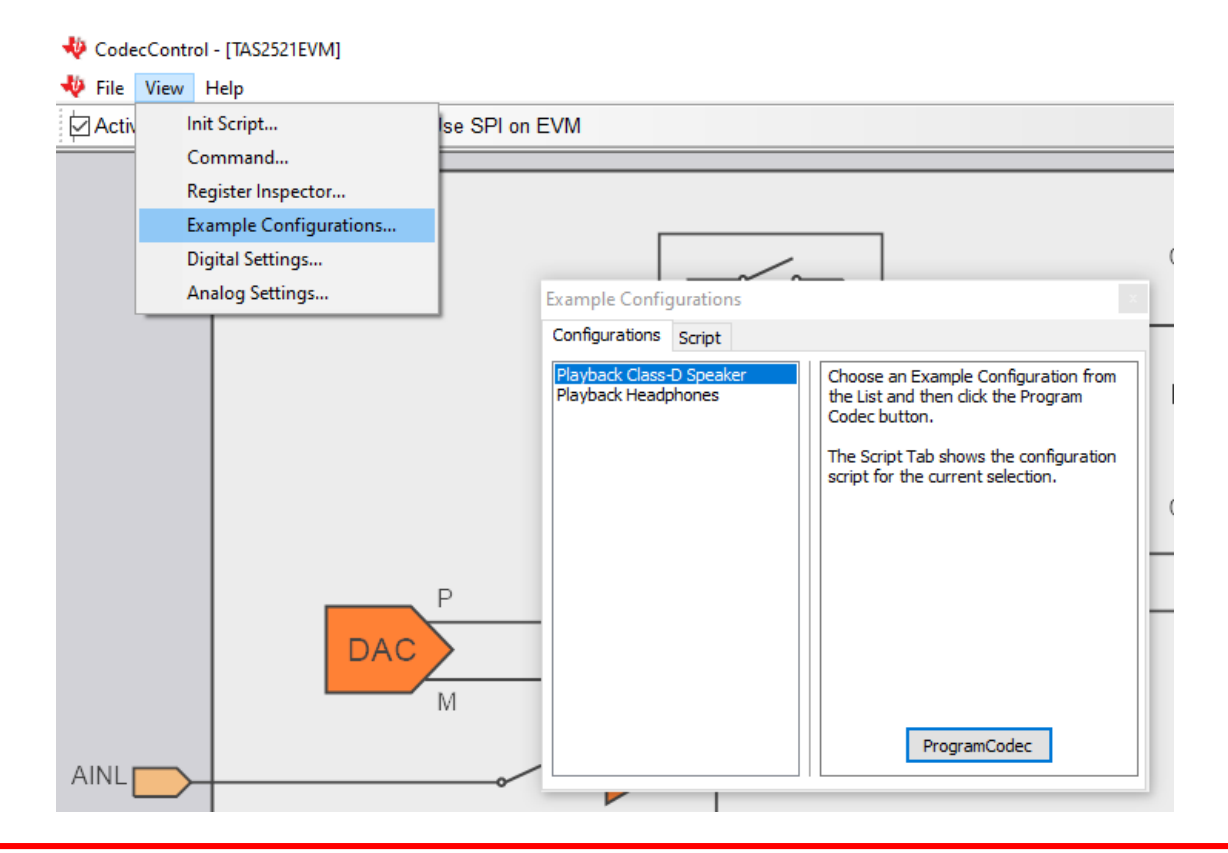

TI Information – Selective Disclosure

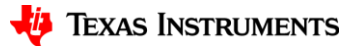

#### **Digital Input Test Setup**

Output Settings (Digital Serial Transmitter)

Serial Transmitter Configuration: Open... Save... Audio Clocks Bit Clock Edge Sync Single Data Line (TDM) Master Clk Source: Rising Internal Outs: 1 2 3 4 Master Clk Rate: .2880 MHz Rising Ins: O Multiple Data Lines Logic MClk Output: 🗹 On 🗌 Invert MSB First Channels: 2 3.3 V 🗸 Bit & Frame Dir: Out  $\sim$ Level: Format: 12S 48.0000 kHz Frame Clk Rate: Outputs: ON Justification: Left Justified MClk/FClk Ratio: 256 Frame Pulse: One Subframe Frequency Frame Clk: 🗹 Invert 🗹 Shift Left Scale Freq By: Output SR  $\sim$ Word Width: 32 -Bit Depth: 24 ≑ 🗹 Dither Frame LSB Data1 MSB Ch1 MSB Ch2 9 < > Help Close

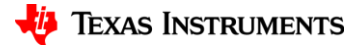

7

 $\times$ 

### **Digital Input Test Result**

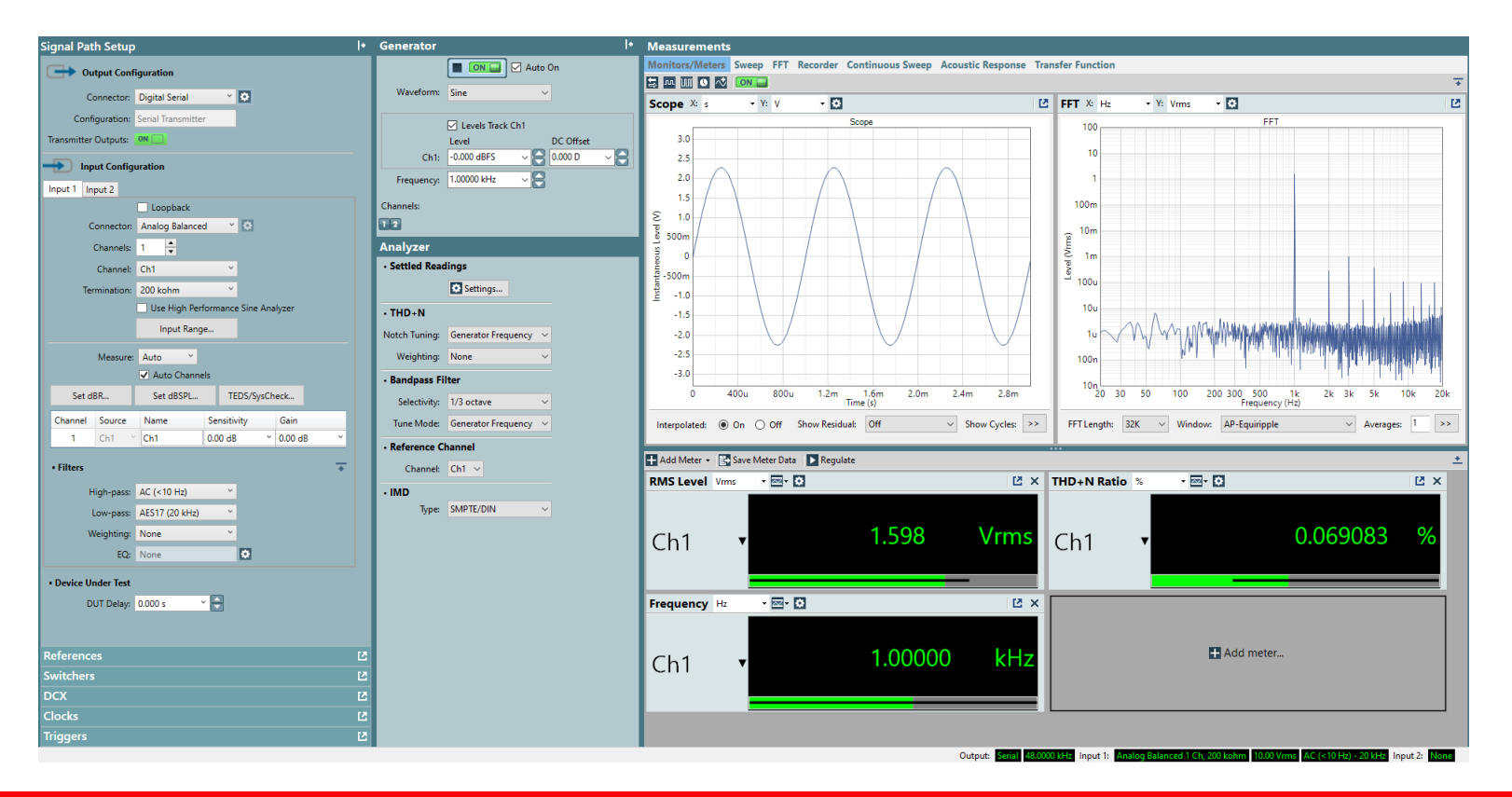

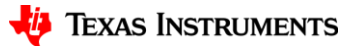